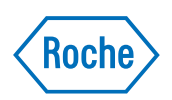

# **MagNA Pure 24 System**

Archive viewer-guide Version 1.2

MagNA Pure 24 Archive Viewer version 1.2

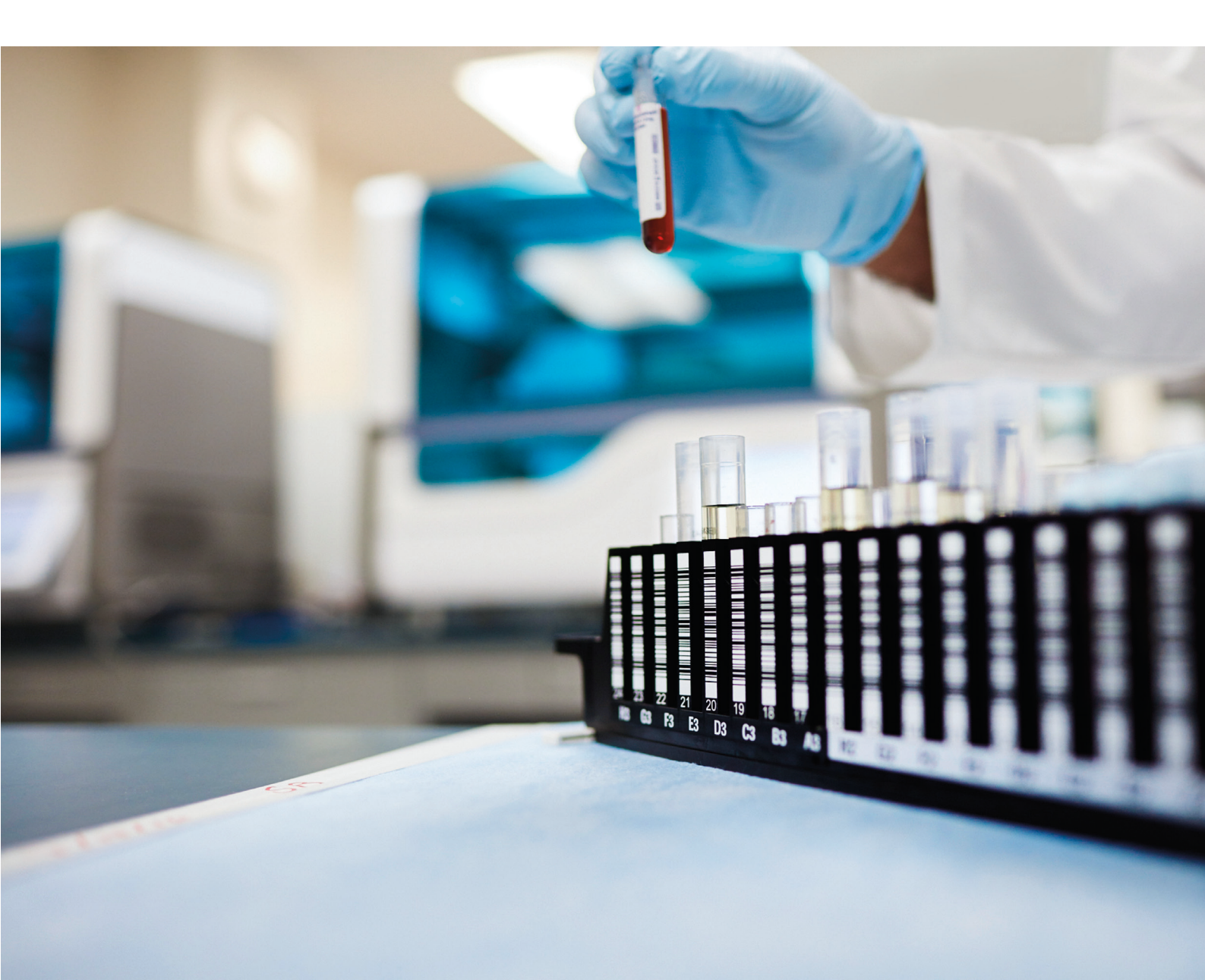

# Dokumentinformation

| Dokumentversion  | Programversion för<br>archive viewer | Revideringsdatum | Ändringsbeskrivning                                                                                                    |
|------------------|--------------------------------------|------------------|----------------------------------------------------------------------------------------------------|
| 1.0              | 1.0                                  | Juni 2018        | Första versionen                                                                                                    |
| 1.1              | 1.0                                  | Januari 2021     | IVDR-uppdatering                                                                                                    |
|                  |                                      |                  | Information om ändringar finns i Användarassistansen.                                                                                                    |
| 1.2              | 1.2                                  | Juli 2021        | Stöd för operativsystemet Windows 7 har tagits bort.                                                                                                    |
| Revideringshisto | orik                                 |                  |                                                                                                    |
|                  |                                      | Ked. anm.        | Det har dokumentet ar avsett for anvandare av MagNA<br>Pure 24 Archive Viewer.                                                                                                    |
|                  |                                      |                  | Alla tänkbara åtgärder har vidtagits för att se till att all<br>information i den här handboken är korrekt vid<br>tidpunkten för publicering. Tillverkaren av produkten kan<br>dock komma att behöva uppdatera informationen i<br>dokumentet som ett resultat av översyn av produkten,<br>vilket kan leda till en ny version av dokumentet.                                                       |
|                  |                                      | Bilder           | Skärmdumpar och bilder på maskinvara i den här<br>handboken har lagts till enbart i illustrationssyfte. De<br>konfigurerbara och utbytbara data som finns i<br>skärmdumparna, såsom tester, resultat eller sökvägar, ska<br>inte användas i laboratoriesyfte.                                                                                                    |
|                  |                                      | Garanti          | Alla ändringar av systemet som utförs av kunden upphäver garanti- och serviceavtalet.                                                                                                    |
|                  |                                      |                  | Kontakta Roche kundsupport om du vill få tillgång till<br>garantivillkoren.                                                                                                    |
|                  |                                      | Copyright        | © 2018-2021 Roche Diagnostics GmbH. Med ensamrätt.                                                                                                    |
|                  | Licen                                | sinformation     |                                                                                                    |
|                  |                                      |                  | Programvaran till MagNA Pure 24 är skyddad enligt lagar<br>om avtals- och upphovsrätt och enligt internationella<br>avtal.<br>Programvaran till MagNA Pure 24 är licensierad för<br>användning mellan F. Hoffmann-La Roche Ltd och en<br>licenstagare, och endast användare som omfattas av<br>denna licens får använda programvaran. Obehörig<br>användning och distribution kan leda till åtal. |
| Pro              | ogram med öppen                      | källkod och      |                                                                                                    |
|                  | KUIIIMersi                           | ena program      |                                                                                                    |
|                  |                                      |                  | Programvaran till MagNA Pure 24 innehåller<br>komponenter eller moduler med öppen källkod eller<br>kommersiella program. Information om upphovsrätt och<br>licenser för sådan programvara som ingår i programvaran                                                                                                    |

till MagNA Pure 24 finns i fönstret About i programvaran.

MagNA Pure 24 System och programvaran till MagNA Pure 24 betraktat som en enda enhet kan utgöra en produkt som omfattas av särskilda lokala lagar. Mer information om detta finns i användarhandboken och produktmärkningen.

Observera att all behörighet i enlighet med tillämpliga lagar upphör att gälla vid ej godkända ändringar av programvaran till MagNA Pure 24.

Varumärken Information om aktuella varumärken:

MAGNA PURE är ett varumärke som tillhör Roche.

Övriga produktnamn och varumärken tillhör respektive ägare.

## Kontaktadresser

|                   | Roche Molecular Systems, Inc.<br>1080 US Highway 202 South<br>Branchburg, NJ 08876<br>USA<br>Tillverkad i Schweiz |
|-------------------|----------------------------------------------------------------------------------------------------|
| EC REP            | Roche Diagnostics GmbH<br>Sandhofer Strasse 116<br>68305 Mannheim<br>Tyskland<br>Tillverkad i Schweiz             |
|                   | Distribueras i USA av:<br>Roche Diagnostics<br>9115 Hague Road<br>Indianapolis, Indiana<br>USA                    |
| Roche-dotterbolag | En lista över alla Roche-dotterbolag finns på:                                                                    |
|                   | www.roche.com/about/business/roche_worldwide.htm                                                                  |
| eLabDoc           | Den elektroniska användardokumentationen kan laddas<br>ned med e-tjänsten eLabDoc på Dialog:                      |
|                   | www.dialog.roche.com                                                                                              |
|                   | Kontakta din lokala filial eller Roche kundsupport för mer                                                        |

information.

## Innehållsförteckning

| FörordBestämmelser (ansvarsfriskrivning)                                          | 5<br>5 |
|-----------------------------------------------------------------------------------|--------|
| Symboler och förkortningar                                                        | 6      |
| Archive viewer                                                                    | 7      |
| Installera archive viewer                                                         | 8      |
| Konfigurera archive viewer                                                        | 9      |
| Konfigurera arkivlagringsplatserna                                                | 9      |
| Konfigurera inställningar för archive viewer                                      | 10     |
| Använda archive viewer                                                            | 13     |
| Användargränssnittet i archive viewer Åtkomst till alla arkiveringar med hjälp av | 14     |
| snabbsökningsfunktionen                                                           | 15     |
| Åtkomst till specifika arkiveringar med hjälp av                                  |        |
| importfunktionen                                                                  | 17     |
| Visa arkivposter                                                                  | 19     |

# Förord

Använd det här dokumentet tillsammans med Användarassistansen till MagNA Pure 24 System.

# Bestämmelser (ansvarsfriskrivning)

Archive viewer visar arkiverade data, läser genererade arkivfiler och visar dem för användaren. Archive viewer genererar inga diagnostiska resultat och ska inte användas för aktiv patientövervakning eller kliniska beslut. Archive viewer är inte avsedd för diagnostisk användning.

# Symboler och förkortningar

Symboler som används i dokumentet

#### Produktnamn

Med undantag för när sammanhanget tydligt anger något annat används följande produktnamn och beskrivningar:

| Produktnamn                     | Beskrivning    |
|---------------------------------|----------------|
| MagNA Pure 24 Archive<br>Viewer | archive viewer |

Produktnamn

| Symbol               | Förklaring                                                                 |
|----------------------|----------------------------------------------------------------------------|
| •                    | Punkt i punktlista.                                                        |
| <b>)</b>             | Relaterade ämnen som innehåller mer information.                           |
| -`\$-                | Tips. Ytterligare information om korrekt användning eller användbara tips. |
| •                    | Åtgärdsstart.                                                              |
| Ð                    | Ytterligare information för en pågående<br>åtgärd.                         |
| →                    | Resultatet av en användaråtgärd i en pågående åtgärd.                      |
| <del>****</del><br>7 | Åtgärdsfrekvens.                                                           |
| 0                    | Tidsåtgång för åtgärd.                                                     |
| Â                    | Material som krävs för en åtgärd.                                          |
| ğ                    | Förutsättningar för en åtgärd.                                             |
| ۱Ē                   | Ämne. Används för korsreferenser till ämnen.                               |
| •                    | Åtgärd. Används för korsreferenser till<br>åtgärder.                       |
| ē                    | Bild. Används för bildtexter och korsreferenser till bilder.               |
| æ                    | Tabell. Används för tabeller och korsreferenser till tabeller.             |
| √xy                  | Ekvation. Används för korsreferenser till ekvationer.                      |
|                      | Kodexempel. Används i kodrubriker och korsreferenser till koder.           |

Symboler som används i dokumentet

#### Symboler som används på produkter

Symbol Förklaring

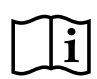

Användarinstruktioner.

E Symboler som används på produkter

# **Archive viewer**

Archive viewer är ett fristående program som körs på en separat pc. Med archive viewer kan du granska arkivfiler som skapats i MagNA Pure 24 System.

För .exe-filen i archive viewer ska du kontakta Roche kundsupport.

Du kan installera archive viewer på vilken pc som helst som uppfyller minimisystemkraven.

Minimisystemkrav

Minimisystemkraven för pc:n som kör archive viewer är som följer:

| Krav           | Specifikationer                   |  |
|----------------|-----------------------------------|--|
| Operativsystem | Windows 10 (64-bitars)            |  |
| Maskinvara     | рс                                |  |
|                | Intel Core i5 (2,9 GHz quad-core) |  |
|                | 8 GB DRAM                         |  |
|                | 500 GB HDD                        |  |
| Nätverk        | 100 Mbit/s Ethernet               |  |
|                |                                   |  |

Minimisystemkrav

Rekommenderade regionala inställningar

Följande regionala inställningar för pc:n som kör archive viewer rekommenderas:

| Regional inställning | Specifikationer         |
|----------------------|-------------------------|
| Format               | English (United States) |
| Långt datumformat    | dddd, MMMM d, yyyy      |
| Långt tidsformat     | hh:mm:ss tt             |
| Kort datumformat     | M/d/yyyy                |
| Kort tidsformat      | h:mm tt                 |
| Decimalsymbol        | . (punkt)               |
| List separator       | , (komma)               |

Rekommenderade regionala inställningar

8

# Installera archive viewer

För att kunna se arkiverade data som skapats på MagNA Pure 24 System ska du installera archive viewer på en separat pc.

För att installera archive viewer behöver du .exe-filen för archive viewer. För .exe-filen för archive viewer ska du kontakta Roche kundsupport.

#### Datasäkerhet

Begränsa fysisk åtkomst till den pc där du installerar archive viewer och all ansluten it-infrastruktur (dator, kablar, nätverksutrustning osv.). Skydda arkiverade data från obehörig åtkomst.

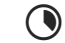

-

Upp till 10 minuter

- .exe-fil för archive viewer
- Pc uppfyller systemkraven
- 8\_ 8\_
  - □ Rättighet att installera programvara på pc:n
  - □ Regionala inställningar på pc:n har anpassats

## Så här installerar du archive viewer på en pc

- 1 Kopiera .exe-filen för archive viewer till pc:n.
- 2 Stäng alla andra program på pc:n.
- 3 Dubbelklicka på .exe-filen och välj knappen Install.
- 4 Vänta tills archive viewer har installerats klart och välj knappen Close.
  - → Archive viewer-ikonen har lagts till på skrivbordet.
- 5 Konfigurera lagringsplatserna och inställningarna för archive viewer enligt beskrivningen i () [ 9].

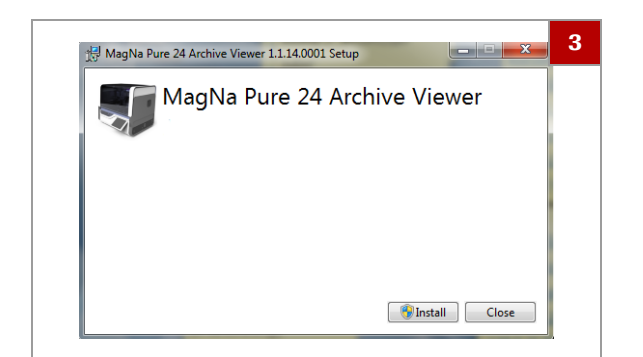

# **Konfigurera archive viewer**

Efter att archive viewer installerats ska du konfigurera lagringsplatserna och inställningarna för archive viewer.

 -Ų<sup>-</sup> För att archive viewers snabbsökningsfunktion ska fungera måste du konfigurera lagringsplatserna.

#### I denna avdelning

Konfigurera arkivlagringsplatserna (9) Konfigurera inställningar för archive viewer (10)

## Konfigurera arkivlagringsplatserna

För att kunna använda archive viewers snabbsökningsfunktion ska du konfigurera lagringsplatserna på den pc som kör archive viewer.

Arkivlagringsplatserna är de mappar där du lagrar arkiverade data:

- På en lokal enhet
- På en ansluten nätverksplats
- På ett usb-minne
- På en optisk skiva

Överför arkiverade data från den externa lagringsenheten (konfigurerad som arkiveringsplats på MagNA Pure 24 System) till den konfigurerade arkivlagringsplatsen.

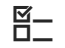

□ Archive viewer installerad på pc

| archive_files J data |  |
|----------------------|--|
| DP24_archives        |  |
|                      |  |

### Så här konfigurerar du arkivlagringsplatser

- 1 Skapa upp till 10 lagringsplatser (dvs. mappar) för arkiveringar. Observera följande:
  - Lagra inte arkiverade data i en rotmapp *drive:*\ på pc:n, t.ex. *D:*\.
  - Lagra alltid arkiverade data i en mapp, t.ex. D:\data.
  - Ge inte mappen namnet "archives" om den ligger direkt under en rotmapp *drive:*\, t.ex. *D:\archives*.
- 2 Gå till följande mapp på pc:n: C:\Users\Public\Documents\ArchiveViewer

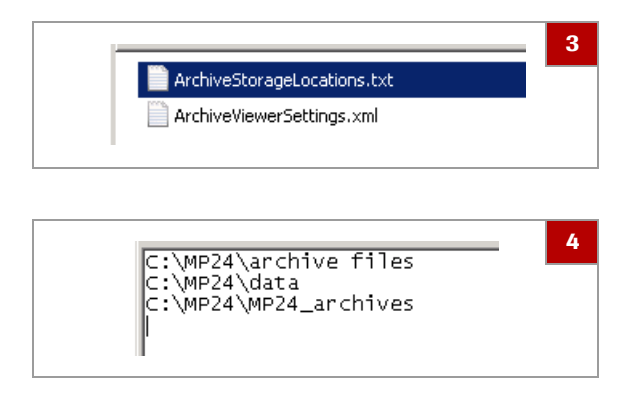

- **3** Öppna (den tomma) filen *ArchiveStorageLocations.txt* i en textredigerare.
- 4 Skriv sökvägarna till de lagringsplatser du skapade i steg 1 för filen. Använd en separat rad för varje plats.
- 5 Spara och stäng filen.
  - Archive viewers snabbsökningsfunktion kan endast få åtkomst till konfigurerade lagringsplatser.

## Konfigurera inställningar för archive viewer

Inställningarna för archive viewer avgör huvudet och formatet för rapporter som exporterats från archive viewer.

Inställningarna för archive viewer får effekt när en rapport exporteras från archive viewer.

Följande tabell listar de möjliga värdena för archive viewers inställningar:

| Inställning | Möjliga värden                                            |
|-------------|-----------------------------------------------------------|
| namn        | <ul><li>Text</li><li>0-50 tecken</li></ul>                |
| adressl     | <ul><li>Text</li><li>0-50 tecken</li></ul>                |
| adress2     | <ul><li>Text</li><li>0-50 tecken</li></ul>                |
| adress3     | <ul><li>Text</li><li>0-50 tecken</li></ul>                |
| adress4     | <ul><li>Text</li><li>0-50 tecken</li></ul>                |
| kontakta    | <ul><li>Text</li><li>0-50 tecken</li></ul>                |
| logotyp     | • Png-fil                                                 |
| sidFormat   | <ul><li>A4 (grundinställda värden)</li><li>Brev</li></ul> |

Inställningar för archive viewer

▶ I Visa arkivposter (19)

**—** 

□ Valfritt: laboratorielogotyp som png-fil

M 1 1

□ Archive viewer installerad på pc

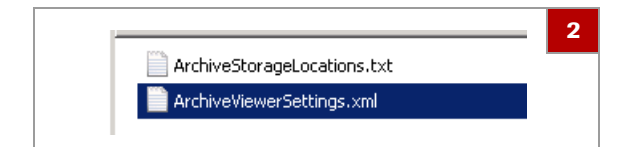

| <pre><?xml version="1.0" encoding="utf-8"?> </pre> <laboratory> <laboratory name<="" pre=""> <address1>Your Address 1</address1> <address2>Your Address 2</address2> <address3>Your Address 3</address3> <address4>Your City</address4> <contact>Your Phone number</contact></laboratory></laboratory> |
|----------------------------------------------------------------------------------------------------|
| <pre><?xml version="1.0" encoding="utf-8"?>  Your Laboratory name <address1>Your Address 1</address1> <address2>Your Address 2</address2> <address3>Your Address 3</address3> <address4>Your City</address4> <contact>Your Phone number</contact></pre>                                                |
| <pre> <li><laboratory> </laboratory></li></pre> <address1>Your Laboratory name <address1>Your Address 1</address1> <address2>Your Address 2</address2> <address3>Your Address 3</address3> <address4>Your City</address4> <contact>Your Phone number</contact> </address1>                             |
| <pre><name>Your Laboratory name</name> <address1>Your Address 1</address1> <address2>Your Address 2</address2> <address3>Your Address 3</address3> <address4>Your City</address4> <address4>Your Phone number</address4></pre>                                                                         |
| <pre><address1>Your Address 1</address1> <address2>Your Address 2</address2> <address3>Your Address 3</address3> <address4>Your City</address4> <contact>Your Phone number</contact></pre>                                                                                                    |
| <pre><address2>Your Address 2</address2> <address3>Your Address 3</address3> <address4>Your City</address4> <contact>Your Phone number</contact></pre>                                                                                                    |
| <pre><address3>Your Address 3</address3> <address4>Your City</address4> <contact>Your Phone number</contact></pre>                                                                                                    |
| <pre><address4>Your City</address4> <contact>Your Phone number</contact></pre>                                                                                                    |
| <pre><contect>Your Phone number</contect></pre>                                                                                                    |
| (concace) Iour Thome humber () concace)                                                                                                    |
| <logo>Reports\\Logo.png</logo>                                                                                                    |
| <pre><pageformat>A4</pageformat></pre>                                                                                                    |
| L                                                                                                    |

- A Blå och röd text: Xml-kod (ändra inte)
- B Svart text: byt ut mot din laboratorieinformation

|          | 6 |
|----------|---|
| Logo.png |   |
|          |   |

## Så här konfigurerar du inställningarna för archive viewer

- 1 Gå till följande mapp på pc:n: C:\Users\Public\Documents\ArchiveViewer
- 2 Öppna filen *ArchiveViewerSettings.xml* i en textredigerare.
- **3** Skriv in din laboratorieinformation i filen. Observera de möjliga värden som anges i tabellen ovan:
  - För att inkludera namnet på ditt laboratorium samt adress och telefonnummer i rapportens huvud ska du byta ut mot följande text:

Namnet på ditt laboratorium Din adress 1 Din adress 2 Din adress 3 Din ort Ditt telefonnummer

- Alternativt kan du, för att inkludera logotypen för ditt laboratorium i rapportens huvud, byta ut texten Logo mot namnet på filen för er logotyp.
   Keep Reports\\ och filändelsen .png.
- För att ändra rapportens sidformat från A4 till Brev (Letter), byter du ut texten A4 mot Brev.
- För att utesluta text från rapportens huvud men behålla en tom rad i huvudet ska du radera texten mellan de båda vinkelparenteserna, t.ex: Din adress 3
- För att utesluta text från rapportens huvud utan att behålla en tom rad ska du radera hela raden från filen, t.ex:
   <address3>Din adress 3</address3>
- 4 Spara och stäng filen.
- 5 Om du angivit ett logotypfilnamn i filen ska du gå till följande mapp på pc:n: C:\Program Files\Roche Diagnostics\MP24\ArchiveViewer\Reports
- 6 Kopiera logotypfilen till mappen.
  - Logotypfilnamnet måste skrivas in exakt så som det står i filen.
     Logotypfilen måste vara en png-fil.

| Results (Purification)                                                                             | 7     |
|----------------------------------------------------------------------------------------------------|-------|
| Your Laboratory name<br>Your Address 1<br>Your Address 2<br>Your Address 3<br>Your Chy<br>Your Chy | Roche |

- 7 Skapa en rapport:
  - Utför en snabbsökning enligt beskrivningen i (\* 15).
  - Alternativt kan du importera en arkivfil enligt beskrivningen i (1).
  - Exportera en rapport enligt beskrivningen i (\* 19).
- 8 Kontrollera rapportens huvud. Om det behövs ska du korrigera filen *ArchiveViewerSettings.xml* enligt beskrivningen i steg 1 till 4.

# Använda archive viewer

På MagNA Pure 24 System genererar arkivering ett arkiv som består av 3 separata filer:

- Indexfil för snabbsökning (filändelsen .index)
- Arkiverad fil med metadata (filändelsen .archive)
- Komprimerad fil med aktuella data (filändelsen .part0)

Om du överför arkivet till en annan plats (t.ex. från den externa lagringsenheten till arkivlagringsplatserna) ska du se till att föra över alla filer i arkivet.

#### OBS!

#### Datasäkerhet

Risk för missbruk och/eller manipulering av arkiverade filer.

- Överför och lagra säkerhetskopieringsfiler via säkra kanaler (t.ex. sFTP eller en extern lagringsenhet).
- Se till att filerna är säkra på arkivplatsen (t.ex. en pc).

#### I denna avdelning

Användargränssnittet i archive viewer (14) Åtkomst till alla arkiveringar med hjälp av snabbsökningsfunktionen (15) Åtkomst till specifika arkiveringar med hjälp av importfunktionen (17) Visa arkivposter (19)

# Användargränssnittet i archive viewer

För att underlätta användandet är användargränssnittet i archive viewer baserat på samma flik-, panel- och navigeringskoncept som används i programvaran för MagNA Pure 24.

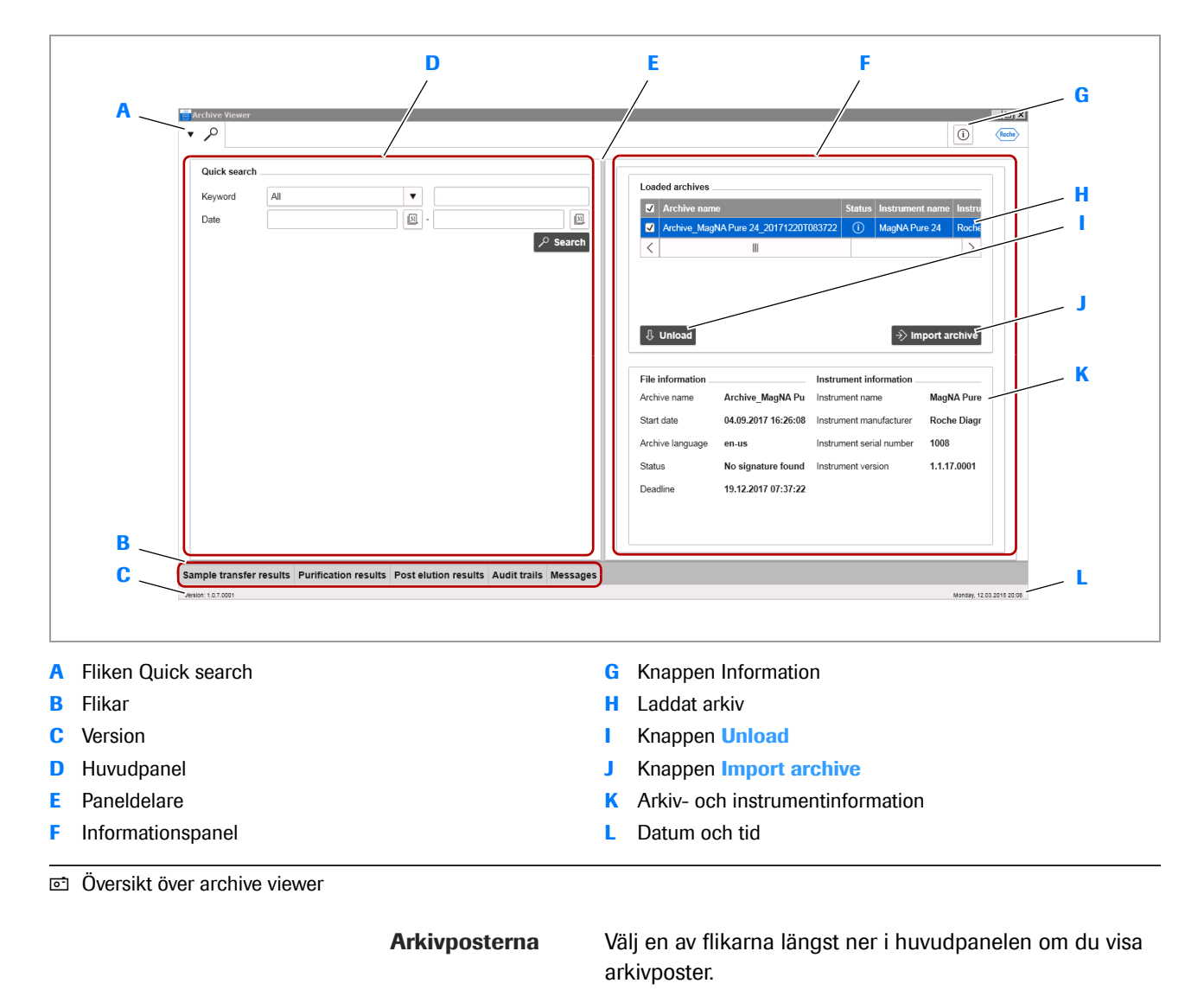

Om du vill visa detaljer för en arkivpost väljer du den posten i informationspanelen.

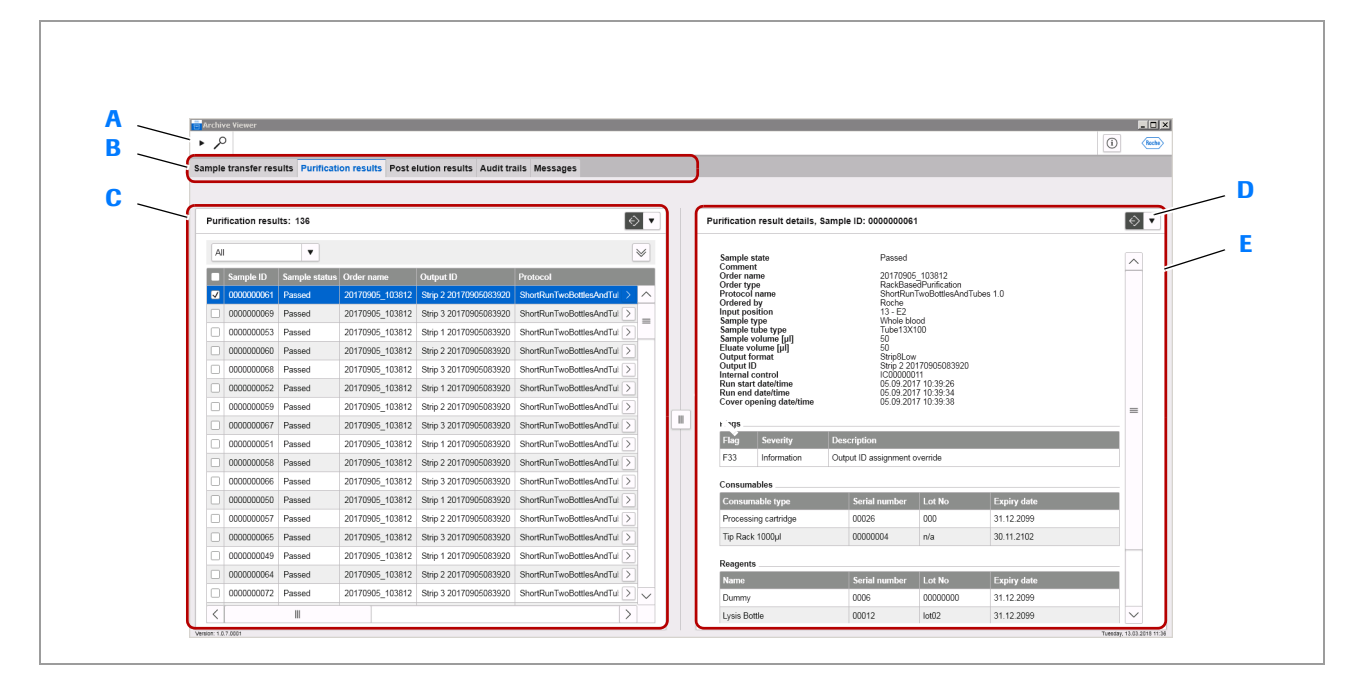

D

Е

- A Fliken Quick search
- B Flikar
- C Arkivposter
- Arkivposter

# Åtkomst till alla arkiveringar med hjälp av snabbsökningsfunktionen

För åtkomst till specifika arkivposter bland alla arkiveringar använder du snabbsökningsfunktionen i archive viewer.

Knapp för export/utskrift

Detaljer för arkivpost

Snabbsökningsfunktionen kommer åt alla arkiveringar i alla konfigurerade lagringsplatser.

Arkiveringar som lagras utanför de konfigurerade lagringsplatserna har snabbsökningsfunktionen inte åtkomst till.

- Arkiveringar som överförts till konfigurerade lagringsplatser.

▶ € Konfigurera arkivlagringsplatserna (9)

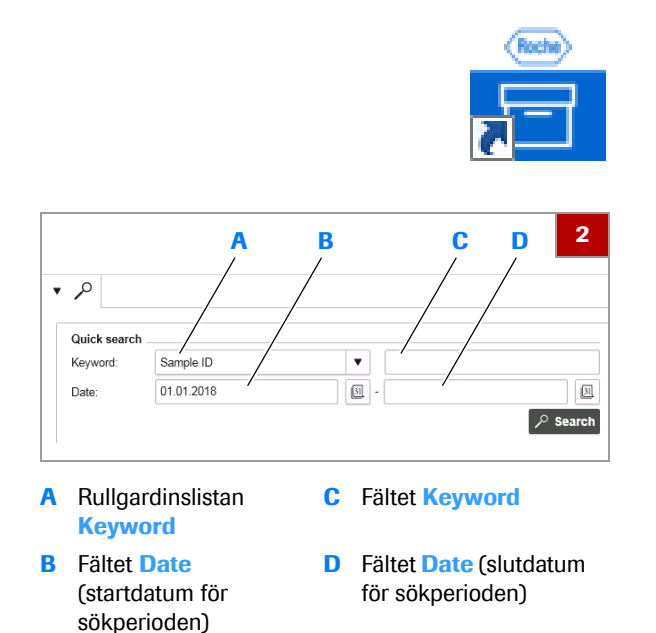

| File number | File name                             | Certificate fingerprint | Status            |
|-------------|---------------------------------------|-------------------------|-------------------|
| 1           | Archive_MagNA Pure 24_20171220T083722 |                         | No signature four |
|             |                                       |                         |                   |

## Så här får du åtkomst till alla arkiveringar med hjälp av snabbsökningsfunktionen

- 1 Starta archive viewer genom att dubbelklicka på archive viewer-ikonen på skrivbordet.
- 2 Ange sökkriterierna i grupprutan Quick search:
  - Välj ett sökord i rullgardinslistan Keyword.
  - I fältet Keyword anger du ett sökvärde för det valda sökordet.
  - I fälten Date anger du start- respektive slutdatum för sökperioden.
  - Snabbsökningsfunktionen kommer åt *alla* arkiveringar i de konfigurerade lagringsplatserna.
- **3** Du kan även, om du vill visa alla poster för alla arkiv, lämna alla sökkriterier tomma.
  - Beroende på mängden arkiverade data kan detta ta lång tid
- 4 Välj knappen Search.
- 5 Välj knappen Load för att bekräfta laddningen av arkiveringarna.
  - Knappen Ignore avbryter laddningen av arkiveringarna.
  - → Alla arkiveringar som innehåller poster som matchar sökkriterierna importeras till archive viewer.
  - → De importerade arkiveringarna listas i grupprutan Loaded archives.

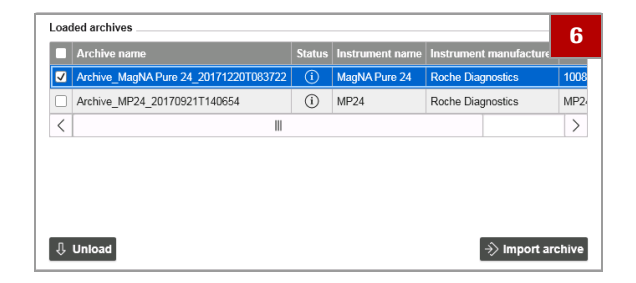

| Archive nam      | e                          | Status | Instrument name        | Instrument manufacturer  | r Instr |  |  |
|------------------|----------------------------|--------|------------------------|--------------------------|---------|--|--|
| Archive_Magl     | NA Pure 24_20171220T083722 | ()     | MagNA Pure 24          | Roche Diagnostics        | 1008    |  |  |
| <                |                            |        |                        |                          | >       |  |  |
|                  |                            |        |                        |                          |         |  |  |
|                  |                            |        |                        |                          |         |  |  |
| Unload           |                            |        |                        | $\rightarrow$ Import are | chive   |  |  |
|                  |                            |        |                        |                          |         |  |  |
| ile information  |                            | 1      | Instrument information |                          |         |  |  |
| Archive name     | Archive_MagNA Pure 24_20   | 1712   | nstrument name         | MagNA Pure 24            |         |  |  |
| Start date       | 04.09.2017 16:26:08        | l.     | nstrument manufactu    | rer Roche Diagnostics    |         |  |  |
| Archive language | en-us                      | h      | nstrument serial num   | ber 1008                 |         |  |  |
| Status           | No signature found         | l.     | nstrument version      | 1.1.17.0001              |         |  |  |
| Deadline         | 19.12.2017 07:37:22        |        |                        |                          |         |  |  |
|                  |                            |        |                        |                          |         |  |  |
|                  |                            |        |                        |                          |         |  |  |
|                  |                            |        |                        |                          |         |  |  |

- **6** För att anpassa snabbsökningsfunktionen ska du göra på följande sätt:
  - Gå tillbaka till steg 2 och anpassa sökkriterierna.
  - Om du vill utesluta arkiveringar från snabbsökningen markerar du arkiveringarna och väljer sedan knappen Unload.
  - Om du återigen vill omfatta några av de arkiveringar som tidigare uteslutits ska du importera arkiveringarna enligt beskrivningen i (• El 17). Välj knappen Search.
  - Om du återigen vill omfatta alla arkiveringar som tidigare uteslutits ska du välja knappen Search igen.
  - Om du vill begränsa snabbsökningen ska du beakta antalet arkiveringar. Det kan gå fortare att använda importfunktionen och att filtrera de arkivposter som visas.
- **7** Om du vill visa fil- och instrumentinformation för en arkivering väljer du arkiveringen.
- 8 Du kan visa sökresultaten enligt beskrivningen i () € 19).

#### E Relaterade ämnen

- Information om arkivering av data finns i Användarassistansen.
- Konfigurera arkivlagringsplatserna (9)
- Användargränssnittet i archive viewer (14)
- Åtkomst till specifika arkiveringar med hjälp av importfunktionen (17)
- Visa arkivposter (19)

# Åtkomst till specifika arkiveringar med hjälp av importfunktionen

För åtkomst till alla arkivposter för specifika arkiveringar använder du importfunktionen i archive viewer.

Importfunktionen kan ha åtkomst till arkiveringar som lagrats utanför de konfigurerade lagringsplatserna, t.ex. på den externa lagringsenhet som används som arkiveringsplats på MagNA Pure 24 System.

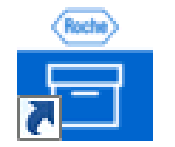

| Loaded archives |        |                 |                         | 2             |
|-----------------|--------|-----------------|-------------------------|---------------|
| Archive name    | Status | Instrument Name | Instrument Manufacturer | Instrument Se |
|                 |        |                 |                         |               |
|                 |        |                 |                         |               |
| 1 Unioad        |        |                 | -≫ Im                   | port archive  |

| File is loadir  | ng                                               |                         | 4                  |
|-----------------|--------------------------------------------------|-------------------------|--------------------|
| File number     | File name                                        | Certificate fingerprint | Status             |
| 1               | Archive_MagNA Pure 24_20171220T083722            |                         | No signature found |
| There are files | that have no valid signature or certificate. How | do you want to proceed? | Ignore Load        |

| $\checkmark$ | Archive nam                           | e                        | Status | Instrument name       | Instrumen | t manufacturer    | Instr |  |
|--------------|---------------------------------------|--------------------------|--------|-----------------------|-----------|-------------------|-------|--|
| <b>v</b>     | Archive_MagNA Pure 24_20171220T083722 |                          |        | MagNA Pure 24         | Roche Dia | Roche Diagnostics |       |  |
| <            |                                       |                          |        |                       |           |                   | >     |  |
|              |                                       |                          |        |                       |           |                   |       |  |
| л            | Unload                                |                          |        |                       |           | → Import are      | hive  |  |
| v            | omoad                                 |                          |        |                       |           |                   |       |  |
| ile          | information                           |                          |        | Instrument informat   | ion       |                   |       |  |
| Arch         | ive name                              | Archive_MagNA Pure 24_20 | 1712   | Instrument name       | Мад       | MagNA Pure 24     |       |  |
| Start        | date                                  | 04.09.2017 16:26:08      |        | Instrument manufactu  | irer Roc  | Roche Diagnostics |       |  |
| Arch         | ive language                          | en-us                    |        | Instrument serial nur | ber 100   | 3                 |       |  |
| Statu        | IS                                    | No signature found       |        | Instrument version    | 1.1.      | 17.0001           |       |  |
| Dead         | dline                                 | 19.12.2017 07:37:22      |        |                       |           |                   |       |  |
|              |                                       |                          |        |                       |           |                   |       |  |
|              |                                       |                          |        |                       |           |                   |       |  |
|              |                                       |                          |        |                       |           |                   |       |  |

## Så här får du åtkomst till en specifik arkivering med hjälp av importfunktionen

- 1 Starta archive viewer genom att dubbelklicka på archive viewer-ikonen på skrivbordet.
- 2 Välj knappen Import archive i grupprutan Loaded archives.
- 3 Navigera till arkivfilen. Välj fil och därefter knappen Open.
  - Du kan välja flera arkivfiler i samma mapp.
- 4 Välj knappen Load för att bekräfta laddningen av arkiveringen.
  - Knappen Ignore avbryter laddningen av arkiveringarna.
  - → Arkiveringen visas i grupprutan Loaded archives.
- **5** Upprepa steg **2** till **4** om du vill importera ytterligare arkiveringar.
  - Om du vill importera flera arkiveringar ska du beakta antalet arkiveringar. Det kan gå snabbare att exkludera vissa arkiveringar från en snabbsökning utan sökkriterier.
- **6** Om du vill visa fil- och instrumentinformation för en arkivering väljer du arkiveringen.
- 7 Du kan visa poster i den importerade arkiveringen enligt beskrivningen i () ≦ 19).
- 8 Alternativt kan du tömma arkiveringen igen, välj arkiveringen och välj knappen Unload.

#### Relaterade ämnen

- Information om arkivering av data finns i Användarassistansen.
- Användargränssnittet i archive viewer (14)
- Åtkomst till alla arkiveringar med hjälp av snabbsökningsfunktionen (15)
- Visa arkivposter (19)

## **Visa arkivposter**

Du kan visa, sortera, filtrera, gruppera och/eller exportera resultat, audit trail-poster och meddelanden som finns i arkiveringarna.

Efter en snabbsökning eller en arkivimport visas arkivposter i huvudpanelen.

Om du exporterar arkivposter från archive viewer avgör inställningarna i archive viewer utformningen av huvudet och logotypen på rapporterna.

▶ ⑤ Konfigurera inställningar för archive viewer (10)

8<u>–</u>

Archive viewer-rapporter

- Snabbsökning utfördes eller arkiveringar importerades
- □ Inställningar för archive viewer konfigurerades

### Så här visar du arkivposter

- 1 Välj en flik längst ner i huvudpanelen om du visa arkivposter:
  - Sample transfer results
  - Purification results
  - Post elution results
  - Audit trails
  - Messages
  - → Motsvarande arkivposter visas.
  - → Om de arkivposter som visas filtreras genom en snabbsökning visas ett motsvarande meddelande.
- 2 I huvudpanelen kan du sortera, filtrera och/eller gruppera arkivposterna enligt beskrivningen i Användarassistansen:
  - Klicka på en kolumnrubrik för att sortera i stigande eller fallande ordning.
  - Om du vill visa filterpanelen f
    ör ytterligare alternativ v
    äljer du knappen 
    <sup>™</sup>.
  - Du kan inte spara ett anpassat filter.

| nple  | transfer res   | ults Purificati | on results Post e             | lution results Audit tr | ails Messages 2            |
|-------|----------------|-----------------|-------------------------------|-------------------------|----------------------------|
| Purif | fication resul | ts: 136         |                               |                         | \$ <b>•</b>                |
| All   |                | T               |                               |                         | *                          |
| Filte | er by          |                 |                               | •                       | <ul> <li>▼ Θ ⊕</li> </ul>  |
| Gro   | up by          | •               | <ul> <li>Ascending</li> </ul> | O Descending            | $\oplus$                   |
| Sort  | t by           |                 | <ul> <li>Ascending</li> </ul> | O Descending            | $\oplus$                   |
|       |                |                 |                               |                         | O Apply                    |
|       | Sample ID      | Sample status   | Order name                    | Output ID               | Protocol                   |
| •     | 000000061      | Passed          | 20170905_103812               | Strip 2 20170905083920  | ShortRunTwoBottlesAndTul > |
|       | 000000069      | Passed          | 20170905_103812               | Strip 3 20170905083920  | ShortRunTwoBottlesAndTui > |
|       | 000000053      | Passed          | 20170905_103812               | Strip 1 20170905083920  | ShortRunTwoBottlesAndTul > |
|       | 000000060      | Passed          | 20170905_103812               | Strip 2 20170905083920  | ShortRunTwoBottlesAndTui > |
|       | 000000068      | Passed          | 20170905_103812               | Strip 3 20170905083920  | ShortRunTwoBottlesAndTul > |
|       | 000000052      | Passed          | 20170905_103812               | Strip 1 20170905083920  | ShortRunTwoBottlesAndTul > |

| ♦ Purific                   | 3 |
|-----------------------------|---|
| Export overview             |   |
| Export overview and details |   |
|                             |   |

| ۶    | •             | _            |                     |                           |                          | _        | _ |                                          |                                |                                 |             | 4 |
|------|---------------|--------------|---------------------|---------------------------|--------------------------|----------|---|------------------------------------------|--------------------------------|---------------------------------|-------------|---|
| ple  | transfer res  | uits Puntica | tion results Post e | elution results Audit tra | uls Messages             |          |   |                                          |                                |                                 |             |   |
|      |               |              |                     |                           |                          |          |   |                                          |                                |                                 |             | - |
| huri | fication resu | its: 136     |                     |                           |                          | • •      |   | Purification result details              | Sample ID: 00000000            | 1                               |             | 0 |
| A    |               | •            |                     |                           |                          | $ \Psi $ |   | Semple state                             | Passed                         |                                 |             |   |
|      | Sample ID     | Sample statu | Order name          | Output ID                 | Protocol                 |          |   | Comment<br>Order name                    | 2017090                        | 6_103812                        |             |   |
| 2    |               | Passed       | 20170505_103012     | Seip 2 20170906003920     | ShotRunTwoButlesAndTul 1 | ~        |   | Protocol name                            | Short/ka                       | edhunkcation<br>:TwoBottlesAndT | ubes 1.0    |   |
| 0    | 0000000009    | Passed       | 20170905_103012     | Strip 3 20170906083920    | ShotRunTwoButlesAndTu    | 2        |   | Input position                           | Hoche<br>53 - E2<br>Vilhelia M |                                 |             |   |
|      | 0000000053    | Passed       | 20170905_103812     | 5eip 1 20170505083120     | ShotRunTeoDotlesAndTu    | 5        |   | Sample tube type                         | Tube133                        | 100                             |             |   |
|      | 0000000000    | Passed       | 22170505_103812     | 5krp 2 20170505083920     | ShortRunTwoBottlesAndTul |          |   | Dante volume [a]                         | 50<br>Secold or                |                                 |             |   |
|      | 0000000068    | Passed       | 20170905_103812     | 5eip 3 20170905083920     | ShortRunTwoButtlesAndTu  | >        |   | Output ID<br>Internal control            | Strip 2 2                      | 170906083920                    |             |   |
|      | 0000000052    | Passed       | 20170905_103812     | Seip 1 20170905083920     | ShortRunTwoButtlesAndTui |          |   | Run start date/time<br>Run end date/time | 05.09.20                       | 17 10 39 26 17 10 39 34         |             |   |
|      | 0000000059    | Passed       | 20170905_103012     | Strip 2 20170906083920    | ShotRunTwoBottles/indTul |          |   | Cover opening date/time                  | 05.09.20                       | 17 10:39:30                     |             |   |
|      | 0000000067    | Passed       | 20170505_103812     | 5kip 3 20170105063120     | ShotRunTeoBottlesAndTul  |          |   | Flags                                    |                                |                                 |             |   |
|      | 0000000051    | Passed       | 20170905_103812     | Strip 1 20170506083920    | ShortRunTwoBottlesAndTu  | >        |   | Flag Severity                            | Description                    |                                 |             |   |
|      | 000000058     | Passed       | 20170905_103812     | Strip 2 20170905083920    | ShortRunTwoBottlesAndTui |          |   | F33 Information                          | Output ID assignment           | overide                         |             |   |
|      | 0000000066    | Passed       | 20170905_103012     | Strip 3 20170906083920    | ShotRunTwoButlesAndTu    |          |   | Consumables                              |                                |                                 |             |   |
|      | 0000000050    | Passed       | 20170905_103012     | 5eip 1 20170905083920     | ShotRunTeoDottlesAndTul  |          |   | Consumable type                          | Sorial number                  | Lot No                          | Expiry date |   |
|      | 0000000057    | Passed       | 20170505_103812     | Strip 2 20170906083920    | ShotRunTeoBottlesAndTul  | 2        |   | Processing cartridge                     | 00026                          | 000                             | 31.12.2099  |   |
|      | 0000000065    | Passed       | 20170905_103612     | 5kip 3 20170906083920     | ShortRunTwoBottlesAndTul |          |   | Tip Rack 1000pl                          | 00000004                       | nia                             | 30.11.2102  |   |
|      | 0000000049    | Passed       | 20170905_103812     | Strip 1 20170906083920    | ShotRunTwoButlesAndTul   | 5        |   | Baapanta                                 |                                |                                 |             |   |
|      | 000000064     | Passed       | 20170905_103812     | Strip 2 20170906083920    | ShotRunTwoButtles/indTu  |          |   | None                                     | Serial number                  | Lot No                          | Expiry date |   |
|      | 0000000072    | Passed       | 20170905_103012     | Strip 3 20170906083920    | ShotRunTwoBottlesAndTul  | $\sim$   |   | Dummy                                    | 0006                           | 00000000                        | 31.12.2099  | _ |
| <    |               |              |                     |                           |                          | >        |   | Lusis Bottle                             | 00012                          | k#02                            | 31.12.2099  | ~ |

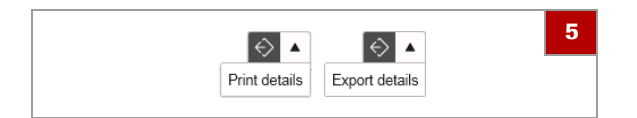

- 3 Om du vill exportera arkivposter som pdf-rapport väljer du knappen ⊘ ▼ i huvudpanelen:
  - Alternativt kan du, för att inkludera endast specifika arkivposter i rapporterna, välja de posterna.
  - Om du vill exportera en översiktsrapport väljer du kommandot Export overview.
  - Om du vill exportera en översiktsrapport och detaljerad rapport väljer du kommandot Export overview and details.
  - Kommandot Export overview and details skapar en separat pdf för varje arkivpost som finns i översiktsrapporten. Beroende på antalet arkivposter kan detta ta lite tid
- 4 Om du vill granska detaljer för en arkivpost väljer du arkivposten.
  - → Arkivposten visas i informationspanelen.

- 5 Om du vill exportera en detaljerad rapport för arkivposten går du till informationspanelen och väljer knappen 
   √. Välj kommandot Print details eller kommandot Export details.
  - För användarmeddelanden kan du endast exportera en detaljerad rapport i informationspanelen. Du kan inte exportera en översiktsrapport eller en detaljerad rapport i huvudpanelen.

#### E Relaterade ämnen

- Konfigurera inställningar för archive viewer (10)
- Åtkomst till alla arkiveringar med hjälp av snabbsökningsfunktionen (15)
- Åtkomst till specifika arkiveringar med hjälp av importfunktionen (17)